## Гусеницы

Цель: отработка навыков работы с командой Копировать, Вставить; повторение и закрепление навыков умения работать с инструментами: Эллипс, Выделение, Линия,

- 1. Выберите инструмент Эллипс, нарисуйте круг.
- 2. Выберите инструмент Линия, создайте изображение
- 3. Выберите инструмент Выделение, выделите изображение
- 4. Выберите вид: прозрачное изображение
- 5. Меню Правка Копировать
- 6. Меню Правка Вставить, переместите скопированный фрагмент
- 7. Выполните команду Вставить несколько раз
- 8. Выберите инструмент Кисть нарисуйте рожицу гусеницы

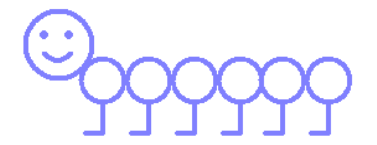

- 9. Выберите инструмент Выделение, выделите гусеницу.
- 10. Скопируйте её 5 раз (Меню Правка Копировать; Меню правка Вставить).
- 11. Выберите инструмент Заливка, закрасьте гусениц разными цветами.

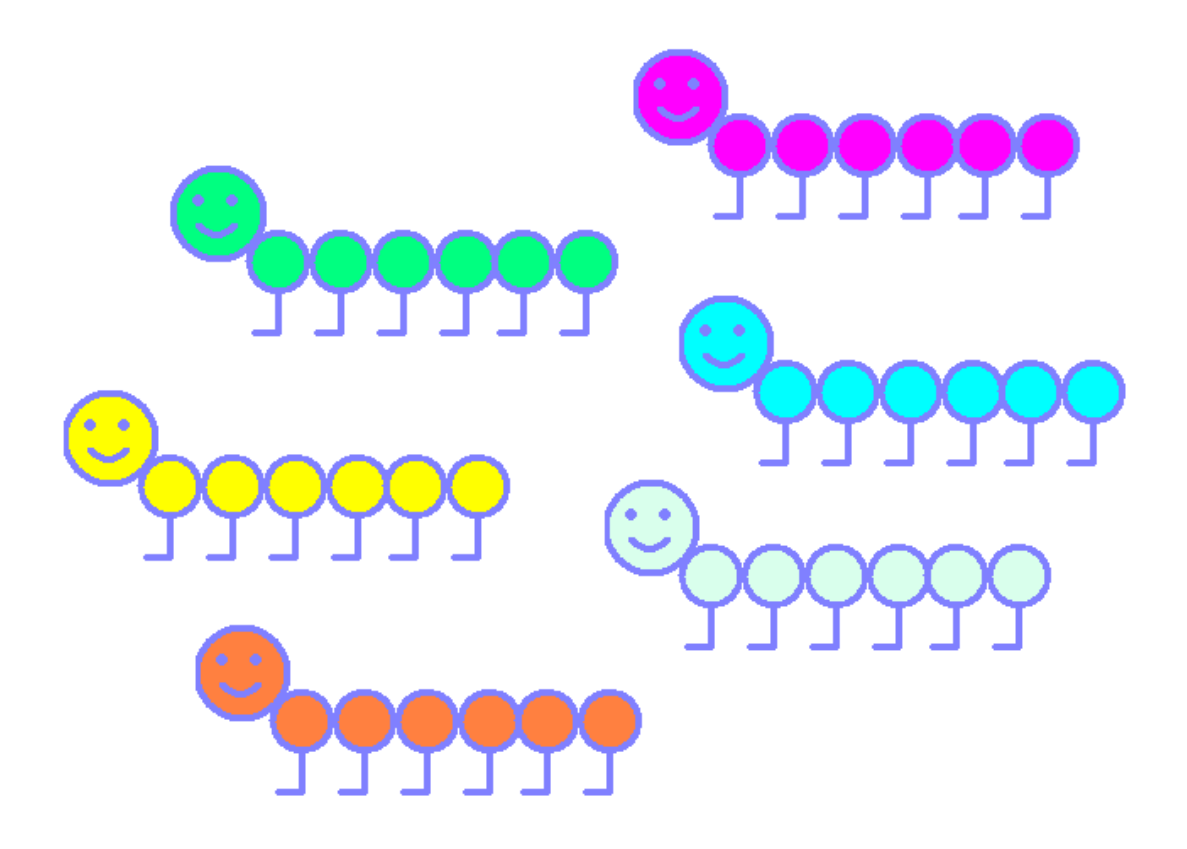